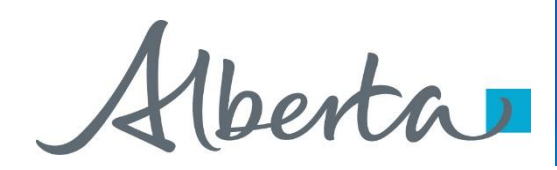

Agreement Management Government of Alberta

Welcome!

To the ETS – Agreement Management Authorization Online Training Course

Agreement Management – Authorization: This process involves authorizing a company to act on behalf of the designated representative for a Crown PNG agreement.

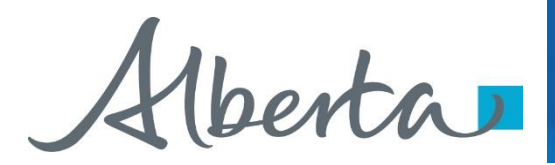

## **Revisions Table**

| Date           | Revisions Type                      | Page Number |
|----------------|-------------------------------------|-------------|
| March 10, 2017 | Initial Creation                    | All         |
| June 2020      | Update Banner and add Resource Page | All         |
| October 2020   | Updated                             | Various     |

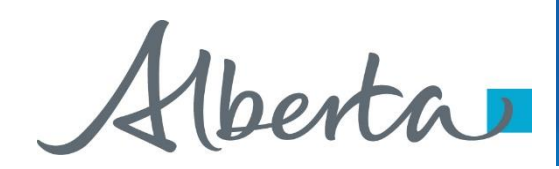

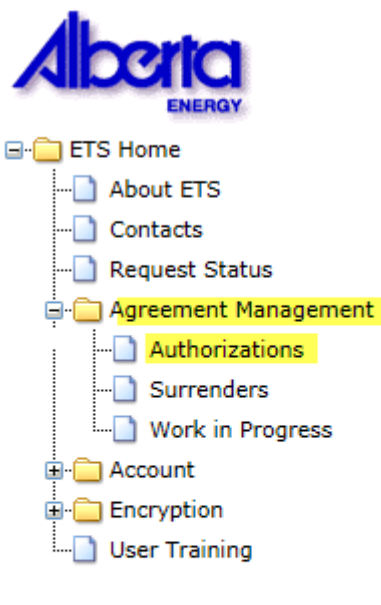

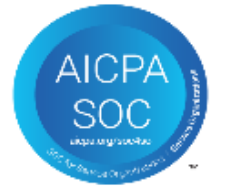

## In this module you will learn how to:

As the company submitting the request for Authorization:

- Complete a Agreement Management Authorization Request
- Check the status of your request

As the company authorizing the request:

- How to concur
- How to reject
- · How to revoke

## **Course Pre-requisites:**

- Training System Overview
- ETS Account Setup and Preferences (For Site Administrators)
- You must have the Creator role to create or withdraw a request and the Submitter role to submit a request

Alberta

## Authorization – Select Authorization Form Type

| Authorization                                          |      |                                         |                                                                                                    |  |  |  |
|--------------------------------------------------------|------|-----------------------------------------|----------------------------------------------------------------------------------------------------|--|--|--|
| Type:<br>Request Number:<br>Agreement:<br>Expiry Date: | From | Rental Reinstatement<br>Surrender<br>To | <ul> <li>✓ Show Approved</li> <li>✓ Show Concur</li> <li>✓ Show Pending</li> <li>✓ Show Granted</li> <li>Show Rejected</li> </ul> |  |  |  |
|                                                        |      | Search Request Authorization            |                                                                                                    |  |  |  |

| Туре                 | Description                                                                                                    |
|----------------------|----------------------------------------------------------------------------------------------------|
| Rental Reinstatement | Use this form type for a PNG agreement, to authorize someone other than the Designated Representative on a Rental Reinstatement. |
| Surrender            | Use this form type for a PNG agreement, to authorize someone other than the Designated Representative to Surrender an agreement. |

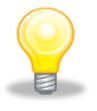

Authorization for Rental Reinstatement and Surrender must be requested before a Rental Reinstatement or Surrender can be submitted.

Aberta

## **Create Authorization – Request Authorization**

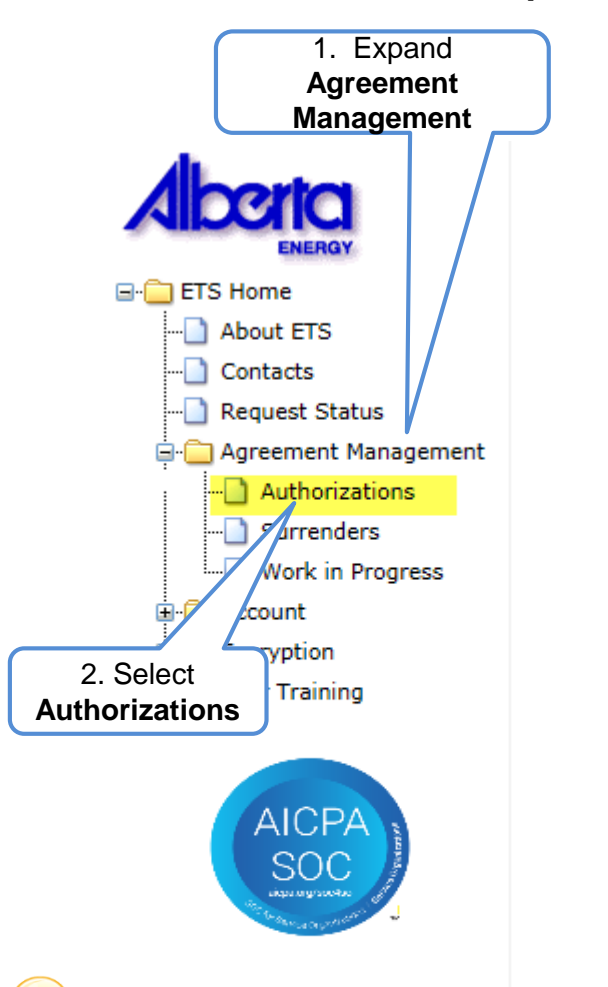

Expand Agreement Management and Select Authorizations. The Request Authorization screen will populate. Select Surrender from the Authorization Type in the drop down box. You will then select an Authorization Expiry date from the drop down. Selection can be up to one year from the current date.

Request Authorization

| 3. Select     | Authorization Type:   | Surn | ender | ~     |       |       |    |    |   |      |
|---------------|-----------------------|------|-------|-------|-------|-------|----|----|---|------|
| Authorization | Authorization Expiry: |      |       |       |       |       |    |    |   |      |
| Туре          | Requesting Company:   | •    | D     | ecen  | nber, | , 201 | 7  | •  | ~ |      |
|               | Contact In            | Su   | Мо    | Tu    | We    | Th    | Fr | Sa |   |      |
|               |                       | 26   | 27    | 28    | 29    | 30    | 1  | 2  | ~ |      |
| 4. Select     | First Name:           |      | 4     | 12    | 12    | 7     | 15 | 9  |   |      |
| Authorization | Last Name:            | 10   | 18    | 12    | 20    | 21    | 22 | 23 |   |      |
| Expiry        | Phone:                | 24   | 25    | 26    | 27    | 28    | 29 | 30 |   |      |
|               | Fax:                  | 31   | 1     | 2     | 3     | 4     | 5  | 6  |   |      |
|               | Email:                | ĺ    |       |       |       |       |    |    |   |      |
|               |                       | ۹    |       |       |       |       |    | ł  |   |      |
|               | Agreement(s) to       | be / | utho  | orize | d     |       |    |    |   |      |
| Add Agreement |                       |      |       |       |       |       |    |    |   |      |
|               |                       |      |       |       |       |       |    |    |   | <br> |
|               |                       |      |       |       |       | -     | -  |    |   |      |

Close

Submit

The authorization expiry date must be a future date, it cannot be a past date or the current date. The authorization expiry date is how long you will allow the authorization to be valid. It cannot be more than a year.

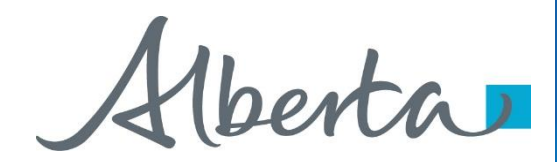

In the **Requesting Company** drop down box select the company requesting authorization from the Designated Representative. Then complete the **Contact Information** including phone number of the requesting company. If you do not include the phone number an error will occur. Select **Add Agreement**, this will populate **Search Agreements**.

| Request Au                 | thorization               |                            |
|----------------------------|---------------------------|----------------------------|
| Authorization Type:        | Surrender V               | 1. Select<br>Requesting    |
| Authorization Expiry:      | 2017/12/31 ×              | Company                    |
| Requesting Company:        | XYZ Company               |                            |
| Contact In                 | formation<br>Tracey Mason | 2. Select<br>Contact       |
| First Name:                | Тгасеу                    | Information                |
| Last Name:                 | Mason                     |                            |
| Phone:                     | (780) 422-9108 Ext        | 3. Complete                |
| Fax:                       |                           | Number                     |
| Email:                     | Tracey.Mason@gov.ab.ca    |                            |
| Agreement(s) to<br>Add Agr | o be Authorized           | 4. Select Add<br>Agreement |
| Submit                     | Close                     |                            |

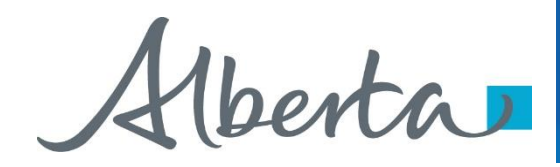

Enter the **Agreement Number** of the surrender you are requesting the authorization from the Designated Representative.

| Request Au                                                         | thorization  |
|--------------------------------------------------------------------|--------------|
|                                                                    |              |
| Authorization Type:                                                | Surrender V  |
| Authorization Expiry:                                              | 2017/12/31   |
| Requesting Company:                                                | ✓            |
| Contact Ir                                                         | Iformation   |
|                                                                    | Tracey Mason |
| First Name:                                                        | Tracey       |
| Last Name:                                                         | Mason        |
| 2. Select<br>Search Mark<br>001 1<br>2. Select<br>Search<br>Search | set Close    |

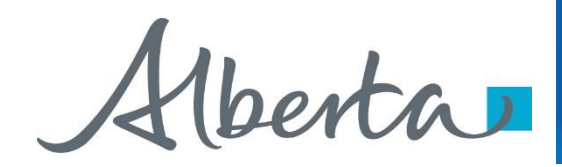

The Agreement will populate in the **Agreements Found** box. Confirm the agreement by placing a **check mark** in the confirmation box beside the Agreement Number and select **Ok**.

|                   |                 | Request                                                    | Authorization                              |
|-------------------|-----------------|------------------------------------------------------------|--------------------------------------------|
|                   |                 | Authorization Ty<br>Authorization Expi<br>Requesting Compa | pe: Surrender ♥<br>ry: 2017/12/31<br>my: ♥ |
|                   |                 | Contac                                                     | Tracey Mason                               |
|                   |                 | First Nan                                                  | ne: Tracey                                 |
| 1. Place<br>Check |                 | Pho                                                        | ne: (780) 422-9108 Ext                     |
| Mark              |                 | Em                                                         | ail: Tracey.Mason@gov.ab.ca                |
|                   |                 | -                                                          | · · · ·                                    |
|                   |                 | Agreem                                                     | ents Found                                 |
|                   | Agreement No.   | Expiry Date                                                | Designated Representative                  |
|                   | 001 1000 2      | 020/12/15 A                                                | 3C Company                                 |
| _                 | 2. Select<br>Ok | ОК                                                         | Cancel                                     |

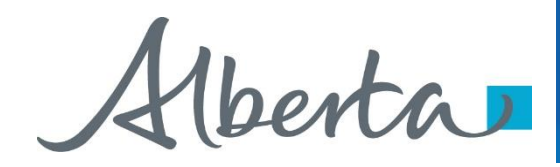

The agreement will now show at the bottom of the **Request Authorization** screen along with the **Authorization Type**, **Requesting Company** and **Contact Information**. Select **submit**.

## **Request Authorization**

| Authorization Type:<br>Authorization Expiry: | Surrender V<br>2017/12/31 |
|----------------------------------------------|---------------------------|
| Requesting Company:                          | XYZ Company               |
| Contact In                                   | formation                 |
|                                              | Tracey Mason              |
| First Name:                                  | Tracey                    |
| Last Name:                                   | Mason                     |
| Phone:                                       | (780) 422-9108 Ext        |
| Fax:                                         |                           |
| Email:                                       | Tracey.Mason@gov.ab.ca    |
|                                              |                           |
| Agreement(s) t                               | o be Authorized           |
| Agreement Designated Repres                  | sentative Attention       |
| 001 1000 ABC Company                         | Angel Best 🗙 🗙            |
| 1. Select<br>Submit                          | eement                    |
| Submit                                       | Close                     |

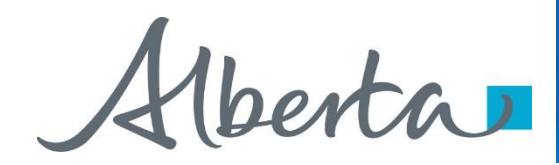

After submitting your **Request Authorization** and the information is submitted, a **Request Number** will populate. You can now **Close** the screen. You have successfully completed the **Surrender Authorization**.

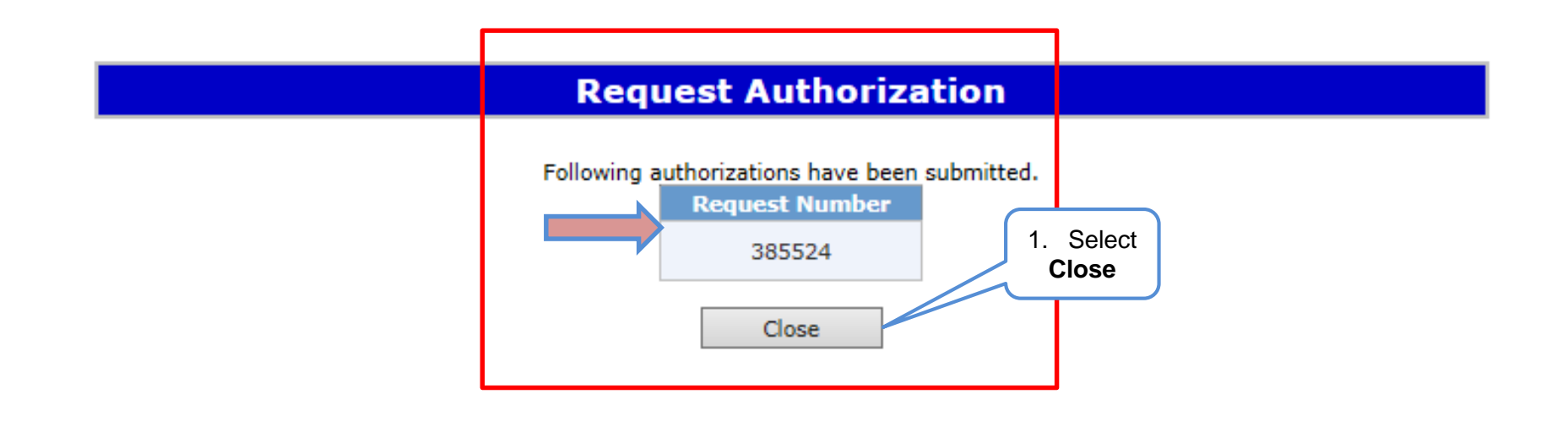

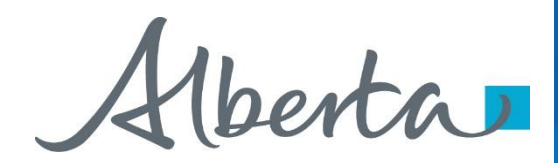

Once the **Surrender Authorization** has been submitted, the Designated Representative of the surrender agreement will receive notification to **Concur** the **Surrender Authorization**.

SAMPLE

From: Energy ETS AT Support <ENERGY.ETSATSupport@gov.ab.ca> To: XYZ Company Subject: Agreement Management Authorization

EXTERNAL SENDER. Do not open links or attachments that are unexpected. Do not give out User IDs or Passwords.

Please sign on to the Electronic Transfer System (ETS) website, available through <u>Alberta.ca</u>, and Concur to Authorization Request Number 385524 with account EA0367\_SURRENDALL.

Do not reply to this EMail. If you have any questions or concerns please contact ets@gov.ab.ca.

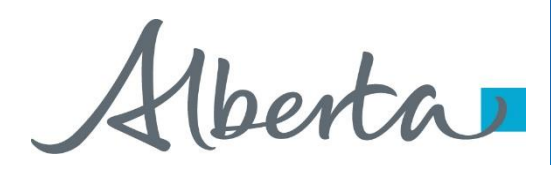

## **Authorization – Concur Authorization**

The Concurring company will expand the **Agreement Management** node and select **Authorizations**. The **Authorization** screen will populate and select **Show Pending**, then **Search**.

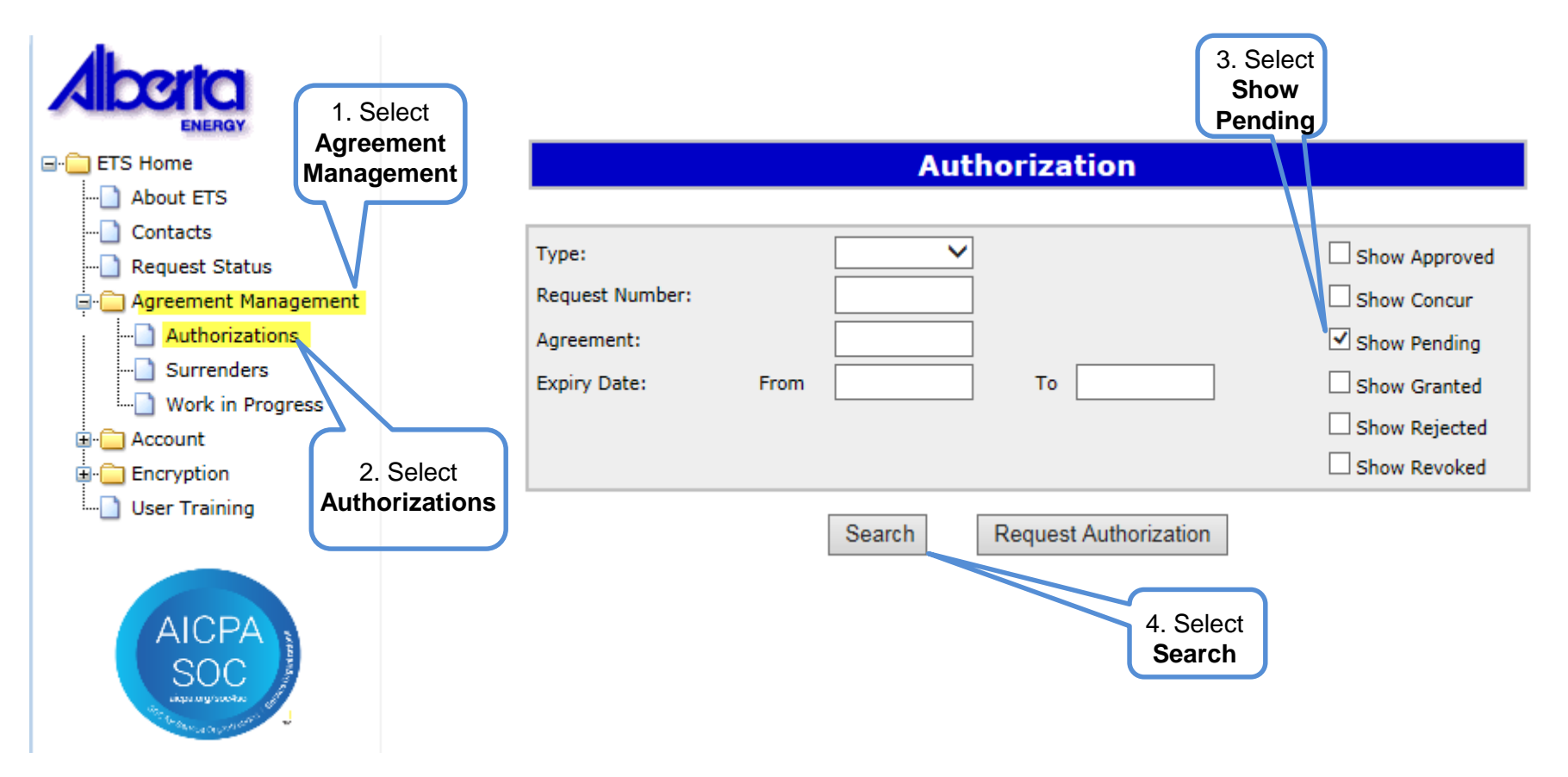

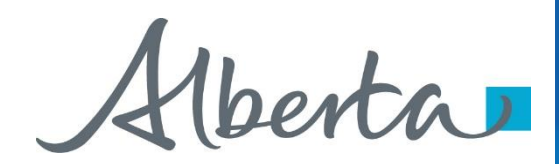

All **Pending Surrender Authorizations** will populate for the **Concurring Designated Representative**. Select the **Request** you want to **Authorize**.

| Authorization   |                              |               |  |  |  |  |
|-----------------|------------------------------|---------------|--|--|--|--|
|                 |                              |               |  |  |  |  |
| Type:           | ~                            | Show Approved |  |  |  |  |
| Request Number: |                              | Show Concur   |  |  |  |  |
| Agreement:      |                              | Show Pending  |  |  |  |  |
| Expiry Date:    | From To                      | Show Granted  |  |  |  |  |
|                 |                              | Show Rejected |  |  |  |  |
|                 |                              | Show Revoked  |  |  |  |  |
|                 | Search Request Authorization |               |  |  |  |  |

|           |               | Pending Authorizations |                |                     |                      |  |  |  |  |
|-----------|---------------|------------------------|----------------|---------------------|----------------------|--|--|--|--|
| 1. Select | Request       | Authorization<br>Type  | Agreement/Well | Authorizing Company | Expiry<br>yyyy/mm/dd |  |  |  |  |
| 7         | <u>385519</u> | Surrender              | 001 3000       | ABC Company         | 2017/09/01           |  |  |  |  |
| N         | <u>385522</u> | Surrender              | 001 2000       | ABC Company         | 2017/12/31           |  |  |  |  |
|           | <u>385524</u> | Surrender              | 001 1000       | ABC Company         | 2017/06/02           |  |  |  |  |

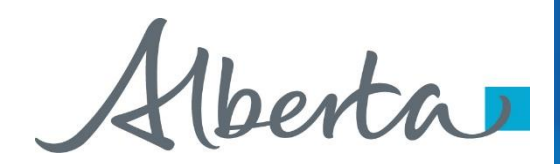

The Concur Authorizations will appear at the bottom of the Authorization screen. You will then select Concur

|                                                        | Αι                    | Ithorization                              |                                                                                                    |                     |
|--------------------------------------------------------|-----------------------|-------------------------------------------|----------------------------------------------------------------------------------------------------|---------------------|
| Type:<br>Request Number:<br>Agreement:<br>Expiry Date: | From                  | ✓ To                                      | <ul> <li>Show Approved</li> <li>Show Concur</li> <li>Show Pending</li> <li>Show Granted</li> <li>Show Rejected</li> <li>Show Revoked</li> </ul> |                     |
|                                                        | Search                | Request Authorization                     |                                                                                                    | 1. Select<br>Concur |
| uest Authorization                                     | Cor<br>Agreement/Well | ncur Authorizations<br>Requesting Company | Expiry<br>vvvv/mm/dd                                                                                                    |                     |
| 524 Surrender                                          | 001 1000              | ABC Company                               | 2017/06/02                                                                                                    | Concur              |

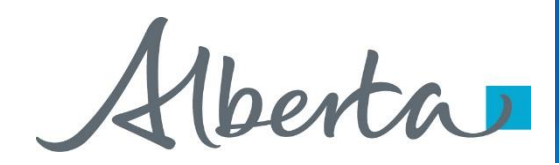

After you select **Concur**, the **Concur Authorization** screen will populate. Beside **Concurrence**, a drop down box will appear and you will select either **Yes** or **No**. After making your selection click on **Submit**.

## **Concur Authorization**

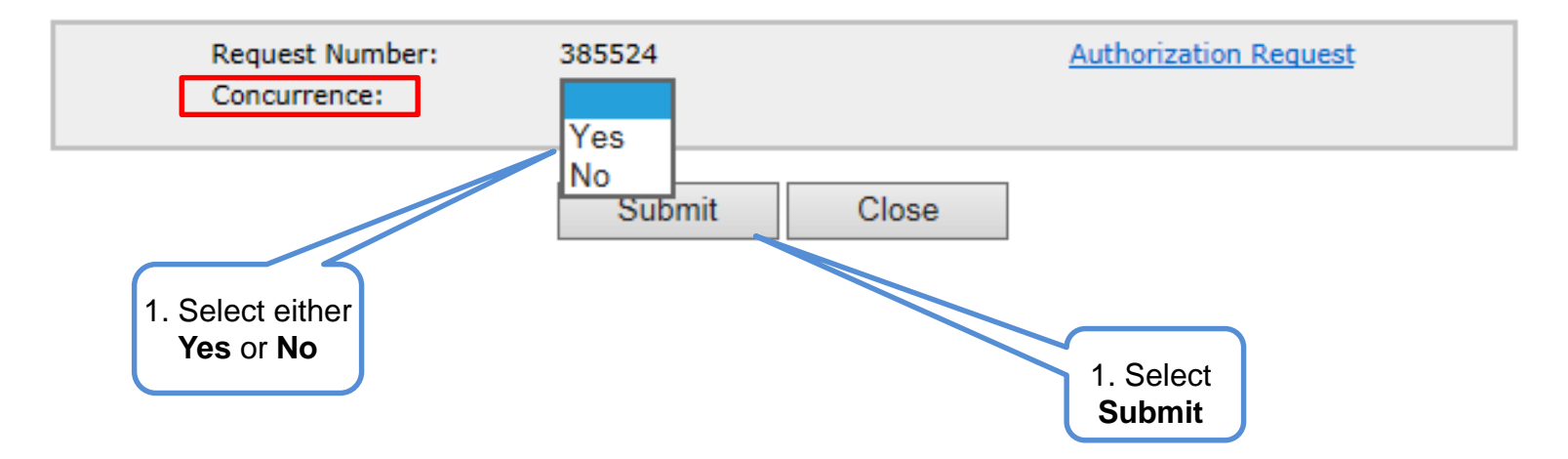

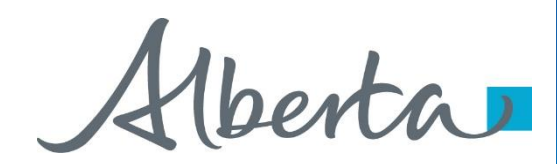

After you select submit, the **Concur Authorization** screen will populate indicating the **Request Number** and the **Concurrence** have been submitted. You can now **Close** the screen.

|                                 | Concur Authorization |                          |  |  |  |  |  |
|---------------------------------|----------------------|--------------------------|--|--|--|--|--|
| Request Number:<br>Concurrence: | 385524<br>Yes ✔      | Authorization Request    |  |  |  |  |  |
|                                 | Submit               | Close 1. Select<br>Close |  |  |  |  |  |

The **Request Authorization** screen will appear confirming the **Authorization** has been submitted and the **Request Number** will populate. You can now **Close** the screen, this process has been completed.

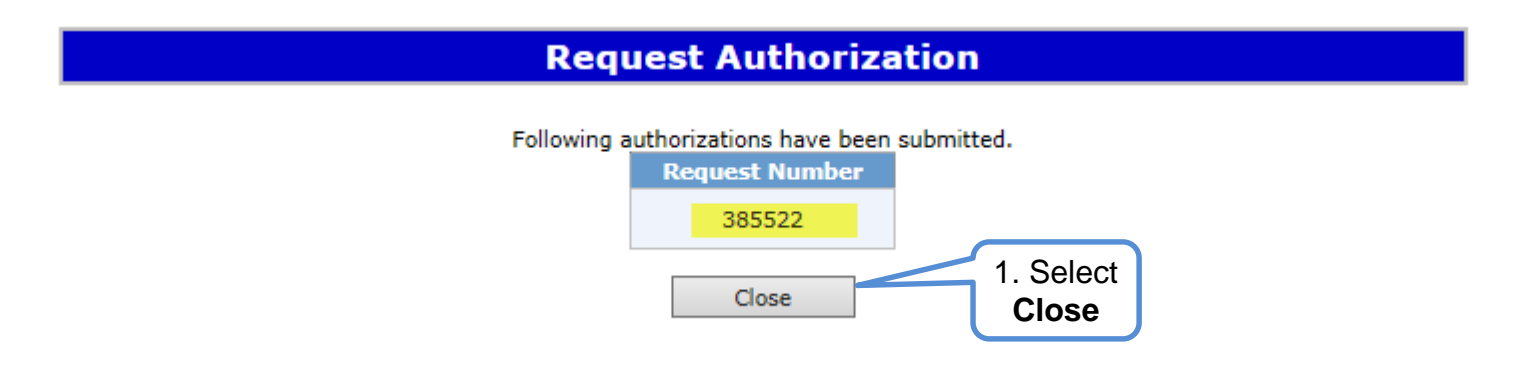

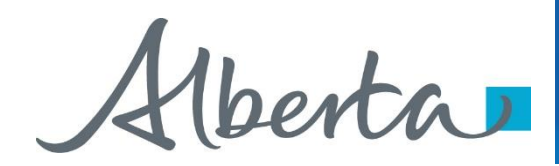

SAMPLE

A notification will be sent to the Surrender Authorization requester to confirm the request has been completed.

## From: Energy ETS To: ABC Company Subject: Agreement Management Authorization

EXTERNAL SENDER. Do not open links or attachments that are unexpected. Do not give out User IDs or Passwords.

Please sign on to the Electronic Transfer System (ETS) website, available through <u>Alberta.ca</u>, and Concur to Authorization Request Number 385524 with account EA0331\_SURR.

Do not reply to this EMail. If you have any questions or concerns please contact ets@gov.ab.ca.

Aberta

## Agreement Management Government of Alberta

## Authorization – Revoke Authorization

Once the request has been completed, accessing the **Authorization** screen will list: **Approved**; **Concur**; **Pending**; **Granted**; **Rejected**; and **Revoked Authorizations** by choosing the **filter buttons**, then selecting **Search**.

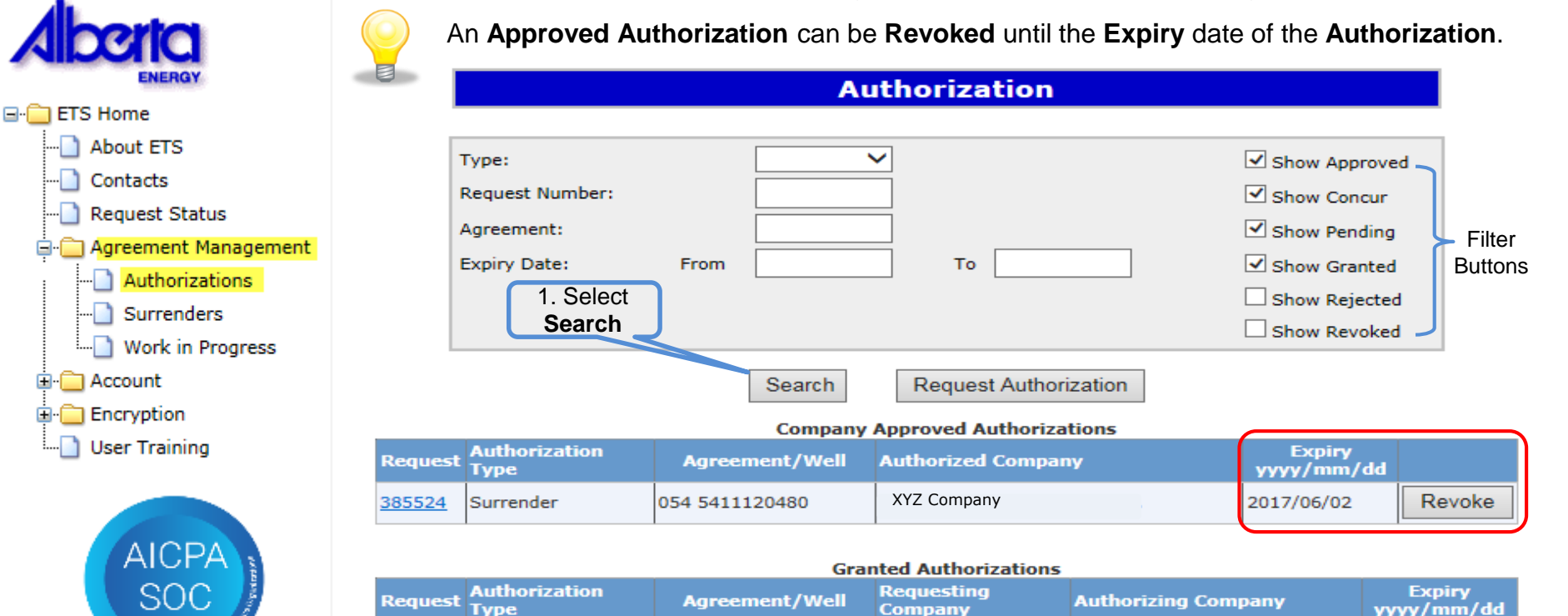

054 5411120480

054 5411120480

Agreement/Well

XYZ Company

Pending Authorizations

ABC Company

Authorizing Company

ABC Company

| <u>385522</u> | Surrender | 054 5411120480 | ABC Company |
|---------------|-----------|----------------|-------------|
|               |           |                |             |
|               |           |                |             |

385524

Request

385519

Surrender

Surrender

Tvpe

Authorization

2017/06/02

2017/09/01

Expiry

yyyy/mm/dd

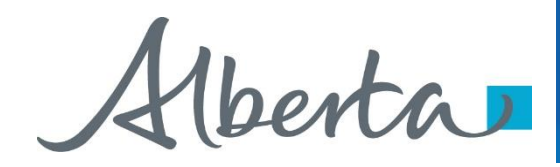

On the **Authorization Screen**, when you select the **Request** Number, example **3895524**. This will populate a PDF document of the Authorization.

| Alberta                    |                            |                   |          |
|----------------------------|----------------------------|-------------------|----------|
| Tenure                     | ELECTRONIC TRANSFER SYSTEM | February 14, 2017 |          |
| 9945 - 108 Street          | AGREEMENT MANAGEMENT       | 3:18:43 PM        | SAIVIFLE |
| Edmonton, Alberta, TSK 2G6 | AUTHORIZATION              |                   |          |
|                            |                            | ETS # 385524      |          |
|                            |                            |                   |          |
| Authorization For          |                            |                   |          |
| Surrender                  |                            |                   |          |
| Requesting Company         |                            |                   |          |
| Company Name               | XYZ Company                |                   |          |
| Creator:                   | EA0367_SURRENDALL          |                   |          |
| Contact                    |                            |                   |          |
| First Name:                | Tracey                     |                   |          |
| Last Name:                 | Mason                      |                   |          |
| Phone:                     | (780) 422-9108 EXT:        |                   |          |
| Fax:                       |                            |                   |          |
| Email:                     | Tracey.Mason@gov.ab.ca     |                   |          |
| Agreement                  |                            |                   |          |
| Amount Travi               | 001                        |                   |          |
| Agreement Number:          | 1000                       |                   |          |
| Agreement Humber.          |                            |                   |          |
| Authorizing Company        |                            |                   |          |
| Company Name:              | ABC Company                |                   |          |
| Authorization Expiry:      | June 02, 2017              |                   |          |
| Concurred Date:            | February 14, 2017          |                   |          |
| Contact:                   |                            |                   |          |
| First Name:                | Tracey                     |                   |          |
| Last Name:                 | Mason                      |                   |          |
| Phone:                     | (780)422-9108              |                   |          |
| Fax:                       |                            |                   |          |
| Email                      | Tracey.Mason@gov.ab.ca     |                   |          |

\*\*\* End of Report \*\*\*

Page 1

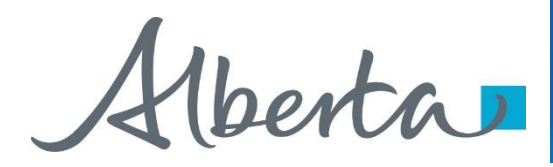

To **Revoke** an **Approved Authorization**, select **Agreement Management** then select **Authorizations**. Using the Filter buttons select **Show Approved** agreements, then select **Search**. Your agreement will populate at the bottom of the screen, select **Revoke**.

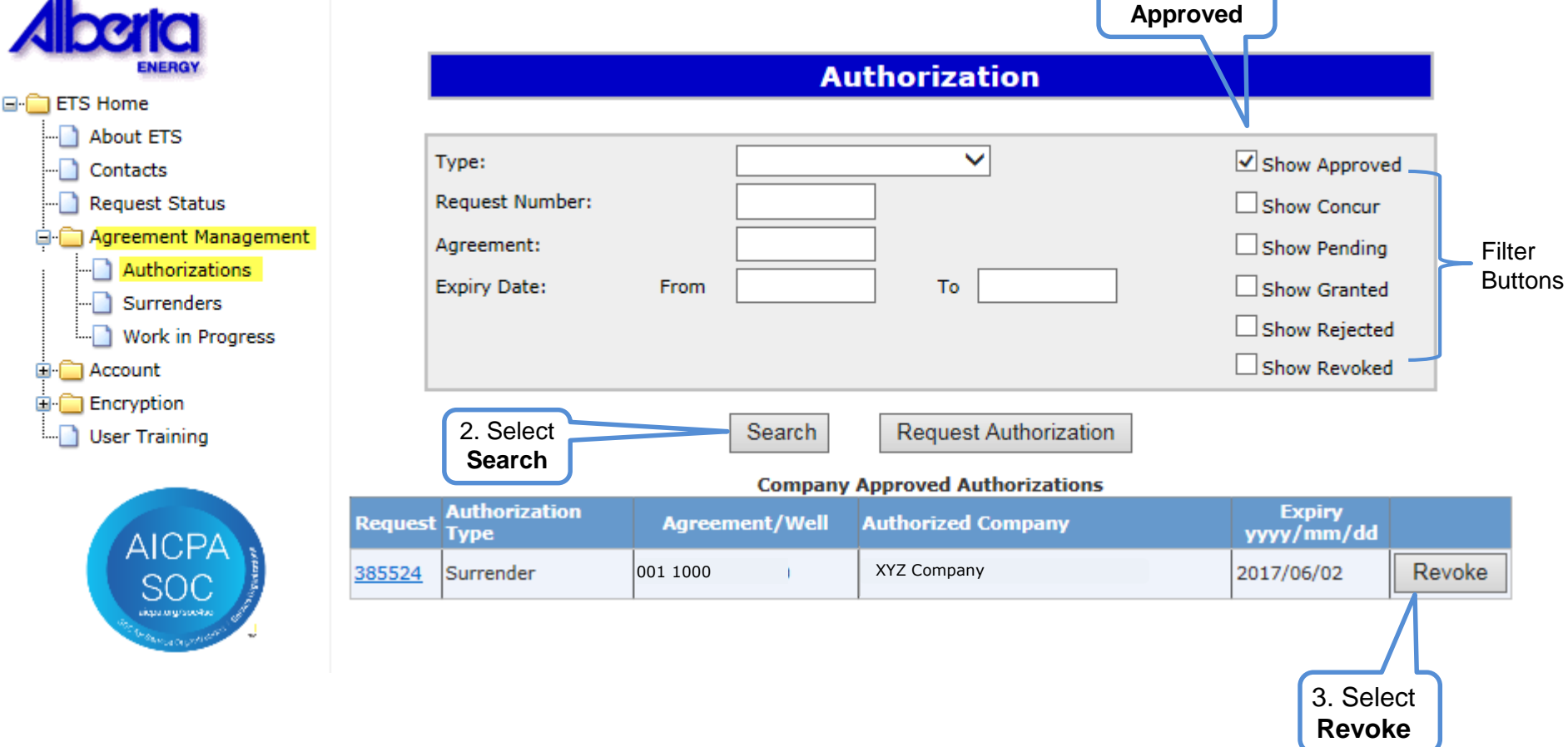

Upon confirming, ETS will send an email to the requesting company advising that the request that has been revoked.

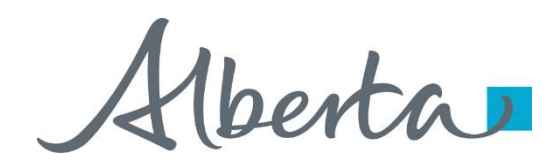

A message box will appear confirming you want to **Revoke** the **Authorization**. Select **Ok**. Once **Ok** has been selected, the task will be completed.

|                           | Α                   | uthorization                      |                      |
|---------------------------|---------------------|-----------------------------------|----------------------|
|                           |                     |                                   |                      |
| Туре:                     |                     | ×                                 | Show Approved        |
| Request Number:           |                     |                                   | Show Concur          |
| Agreement:                |                     |                                   | Show Pending         |
| Expiry Date:              | From                | То                                | Show Granted         |
|                           |                     |                                   | Show Rejected        |
|                           |                     |                                   | Show Revoked         |
|                           | Search              | Request Authorization             |                      |
| est Authorization<br>Type | Agreement/Well      | Authorized Company                | Expiry<br>yyyy/mm/dd |
| 4 Surrender Messa         | ge from webpage     | ×                                 | 2017/06/02 Revo      |
|                           | Are you sure you wa | ant to Revoke this Authorization? |                      |
|                           |                     | OK Cancel                         | OK                   |

Revoke only means the authorization can not be used again; however, it does not revoke previously authorized applications already submitted.

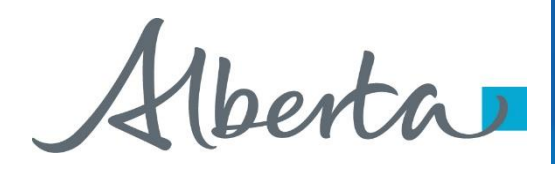

To confirm the agreement has been **Revoked**, on the **Agreement Management Authorization** screen, select **Show Revoked**. All **Revoked Authorizations** will populate at the bottom of the screen.

| ENERGY                                   |                                                        |      | Authorization            |                                                                                               |                              |
|------------------------------------------|--------------------------------------------------------|------|--------------------------|-----------------------------------------------------------------------------------------------|------------------------------|
|                                          | Type:<br>Request Number:<br>Agreement:<br>Expiry Date: | From | <br><br>                 | Show Approved<br>Show Concur<br>Show Pending<br>Show Granted<br>Show Rejected<br>Show Revoked | 1. Select<br>Show<br>Revoked |
| Account     Encryption     User Training |                                                        | Sear | ch Request Authorization |                                                                                               |                              |

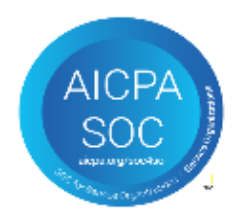

| Company Rejected and Revoked Authorizations |                       |         |  |                           |                      |  |
|---------------------------------------------|-----------------------|---------|--|---------------------------|----------------------|--|
| Request                                     | Authorization<br>Type | Status  |  | Comment                   | Expiry<br>yyyy/mm/dd |  |
| <u>385524</u>                               | Surrender             | Revoked |  | Tracey Mason 780 422 9108 | 2017/06/02           |  |

#### Rejected and Revoked Authorizations

| Request       | equest Authorization Status |         | tus | Comment                   | Expiry<br>yyyy/mm/dd |
|---------------|-----------------------------|---------|-----|---------------------------|----------------------|
| <u>385524</u> | Surrender                   | Revoked |     | Tracey Mason 780 422 9108 | 2017/06/02           |

Alberta

## **Authorization – Reject Authorization**

Follow the same process to select the Authorization to Concur, but select **No** in the Concurrence dropdown list.

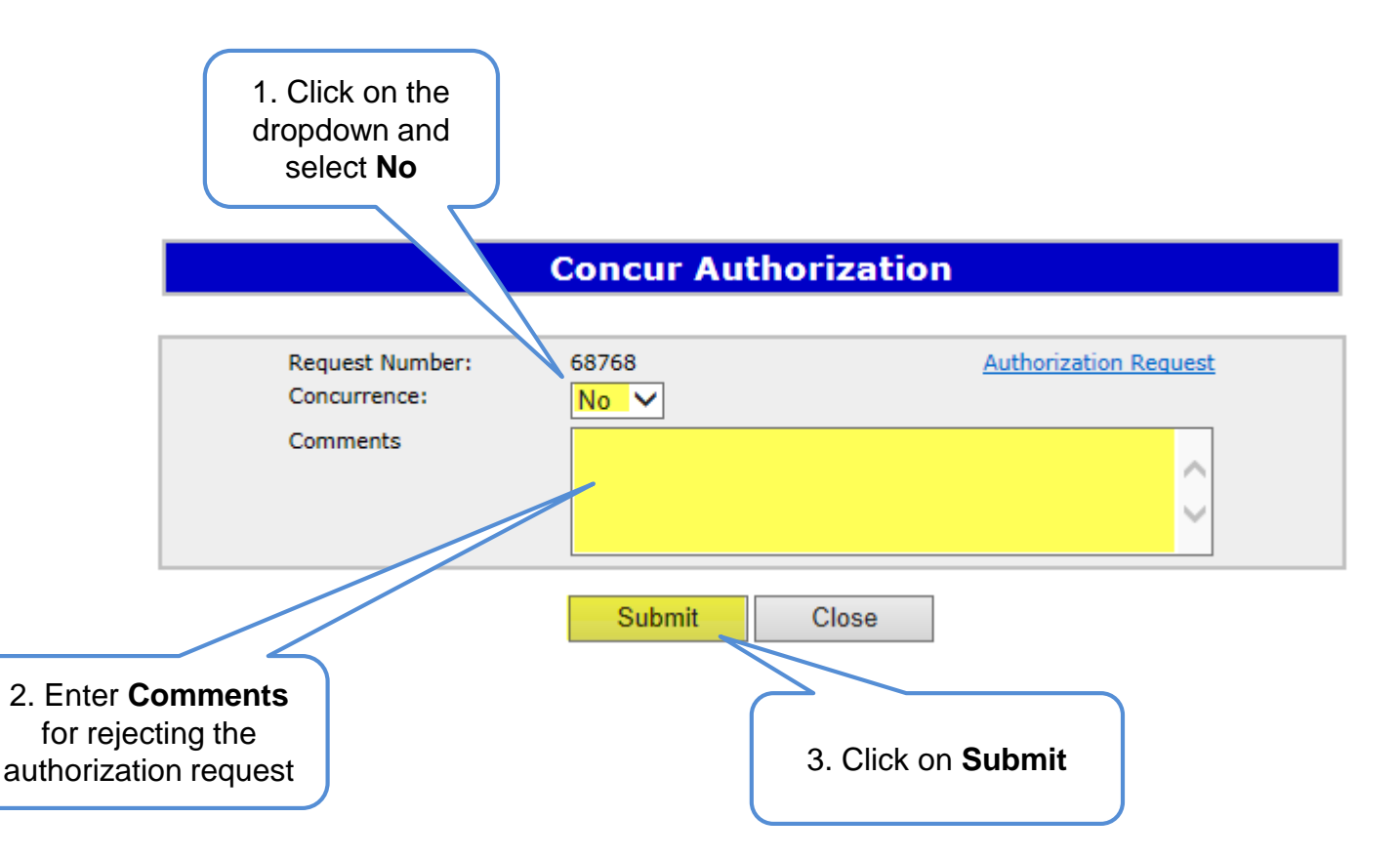

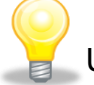

Upon submission of the request, ETS will send an email to the requesting company advising that the request has been rejected.

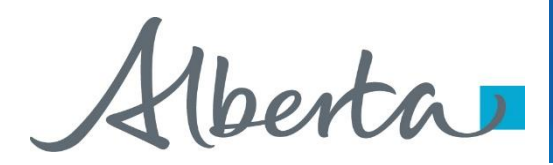

# Resources

ETS Support and Online Learning provides access to relevant guides, courses and other information.

If you have questions, please contact <u>Energy.Rentals@gov.ab.ca</u> or the PNG Tenure Help Line at (780) 644-2300.

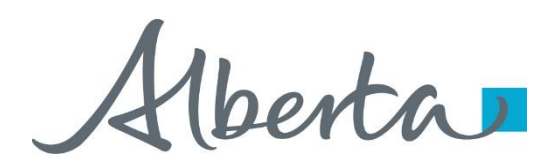

Congratulations!

You have completed the Agreement Management Authorization Online Training Course

To access **Courses, Guides** and **Forms** for all your ETS Business please see <u>ETS Support and Online Learning</u>.

If you have any comments or questions on this training course, please contact:

Crown Agreement Management Helpdesk: (780) 644-2300 Email inquires: <u>ENERGY.Rentals@gov.ab.ca</u>

Classification: Protected A